## Internet Explorer のキャッシュクリアについて

令和2年8月11日以降、初めて新方式(脱Java)で接続する際は、Internet Explorerのキャッシュクリアが必要となります。

以下の手順により、実施をお願いします。

- 1. Internet Explorer を開きます。
- 2. メニューバーから「ツール」を選択し、「インターネットオプション」をクリックします。

|                              | ♀ →  ● 空白のページ                                                                                                    | ×                              | ↑ ★ ¤ |
|------------------------------|----------------------------------------------------------------------------------------------------|--------------------------------|-------|
| ファイル(F) 編集(E) 表示(V) お気に入り(-) | ) ツール(T) <mark>イ</mark> ルプ(H)                                                                                                    |                                |       |
|                              | <ul> <li>閲覧増歴の削除(D)</li> <li>InPrivate ブラウズ(I)</li> <li>追跡防止を有効にする(K)</li> <li>ActiveX フィルター(X)</li> <li>接続の問題を修正(C)</li> <li>最終閲覧セッションを再度開く(S)</li> <li>スタート メニューにサイトを追加(M)</li> </ul> | Ctrl+Shift+Del<br>Ctrl+Shift+P |       |
|                              | ダウンロードの表示(N)<br>ポップアップ ブロック(P)<br>SmartScreen フィルター機能(T)<br>アドオンの管理(A)                                                                                                    | Ctrl+J                         |       |
|                              | 互换表示設定(B)                                                                                                    |                                |       |
|                              | このフィードの受信登録(F)<br>フィード探索(E)<br>Windows Update(U)                                                                                                    | Þ                              |       |
|                              | パフォーマンス ダッシュボード<br>F12 開発者ツール(L)                                                                                                    | Ctrl+Shift+U                   |       |
|                              | インターネット オプション(0)                                                                                                    |                                |       |
|                              |                                                                                                    |                                |       |

**One Point** メニューバーが見当たらない場合は、キーボードの「Alt」キーを押しながら、 アルファベットの「T」キーを押してください。 3. 「全般」タブより「削除」ボタンをクリックします。

| インターネット オブション                                                   |  |  |  |
|-----------------------------------------------------------------|--|--|--|
| 全般 2キュリティ ブライバシー コンテンツ 接続 「ブログラム」詳細設定<br>ホーム ページ                |  |  |  |
| 複数のホームページのタブを作成するには、それぞれのアドレスを行で分けて<br>入力してください(R)              |  |  |  |
| 現在のページを使用(C)<br>標準設定(F) 新しいゆブの使用(U)<br>スタートアップ                  |  |  |  |
| ◎ 前回のセッションのタブから開始する(B)                                          |  |  |  |
| ◎ ホーム ページから開始する(H)<br>タブ                                        |  |  |  |
| タブの中の Web ベージの表示方法を設定します。 タブ(T)                                 |  |  |  |
| 閲覧の履歴<br>一時ファイル、履歴、Cookie、保存されたパスワード、および Web フォームの情<br>報を削除します。 |  |  |  |
| ─ 終了時に閲覧の履歴を削除する(W)                                             |  |  |  |
| デザイン                                                            |  |  |  |
| 色(O) 言語(L) フォント(N) ユーザー補助(E)                                    |  |  |  |
| OK キャンセル 適用(A)                                                  |  |  |  |

4. 開いたウィンドウより「インターネットー時ファイルおよび Web サイトのファイル」と「履歴」 にチェックを入れ、「削除」ボタンをクリックします。

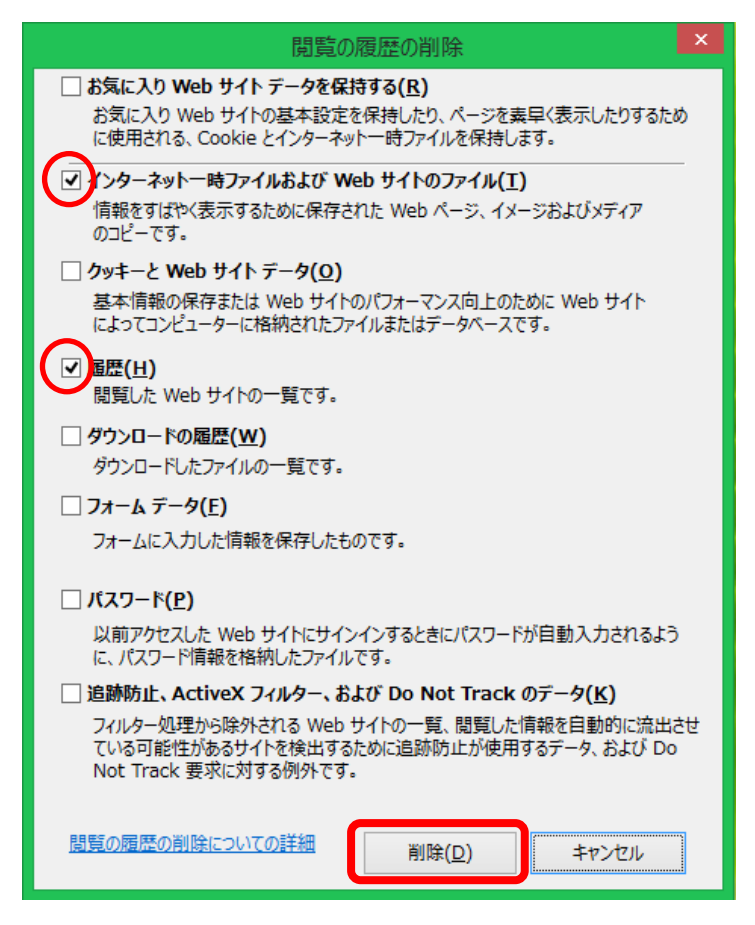